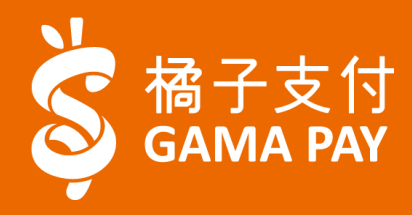

### 台水水費繳費及繳費紀錄查詢

Nov 04, 2021

## 台水水費-beanfun!橘子支付-繳費(1/5)

GAMA PAY

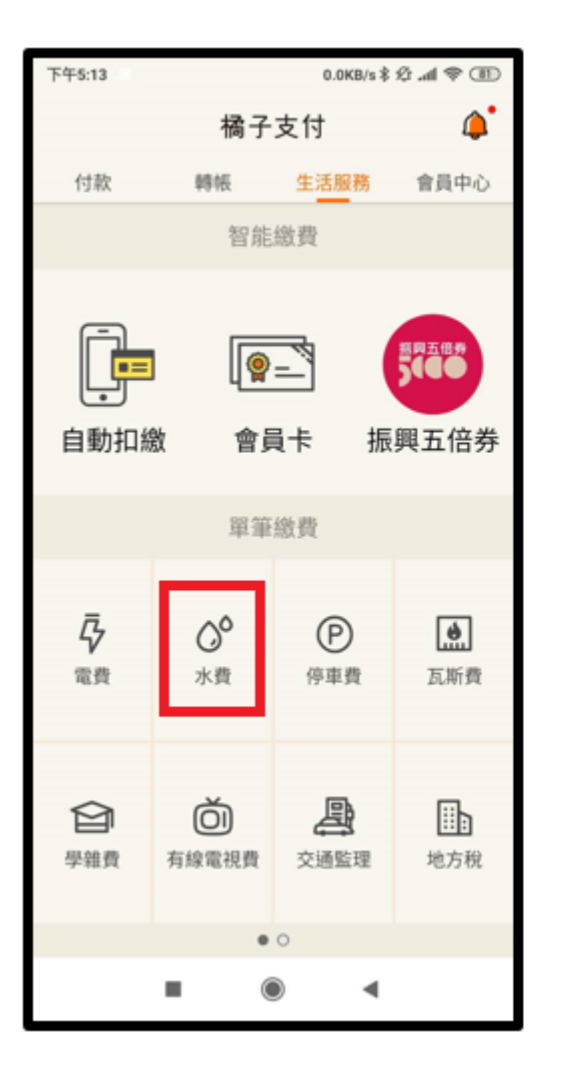

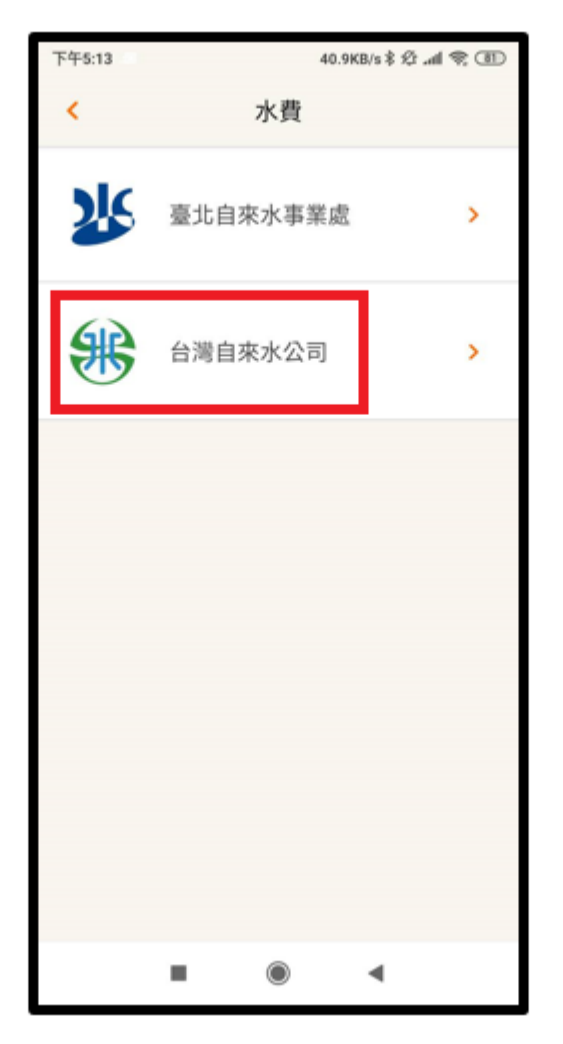

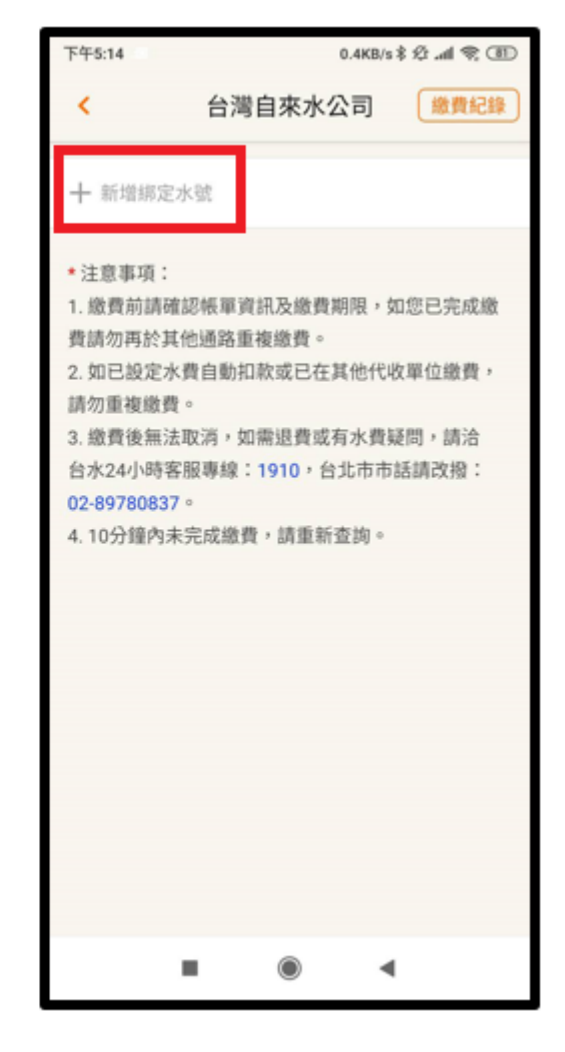

步驟一: 選擇繳費項目"水費"

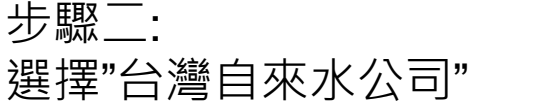

步驟三: 點擊"新增綁定水號"

## 台水水費-beanfun!橘子支付-繳費(2/5)

GAMA PAY

| 下午5:15                                            | 0.1                                                                  | KB/s 🕸 🖈 📾 |
|---------------------------------------------------|----------------------------------------------------------------------|------------|
| <                                                 | 新增水號                                                                 | <u></u>    |
| 戶名・(至多7)<br>清輪入<br>水號・(共118<br>0A123456788<br>清輸入 | 图字)<br>高不含 - 符號 - 範例<br>))<br>0 0 0 ******************************** |            |
|                                                   | 1512                                                                 |            |
|                                                   | ۲                                                                    | •          |

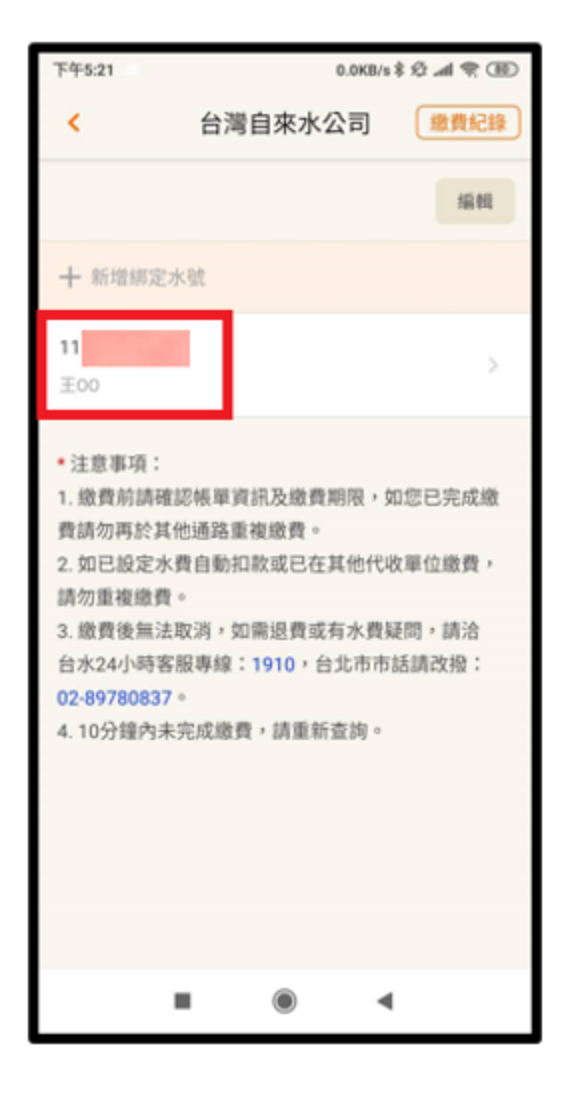

#### 步驟四: 輸入水單上戶名及水號後, 點擊"新增"

#### 步驟五: 新增完成,點擊要繳費的水號

# 台水水費-beanfun!橘子支付-繳費(3/5)

GAMA PAY

| 下午5:21 🛲                  | 0.8KB/s \$ 🕸 📶 荣 🔇 | 9 |
|---------------------------|--------------------|---|
| <                         | 付款 🙆               |   |
| <sub>收款人</sub><br>台灣自來水公司 |                    |   |
| 付款金額<br>NTD 3,687         |                    |   |
| 使用[零用金] NTD 0             | -                  |   |
| 合計<br>NTD 3,687           |                    |   |
| 付款方式                      |                    |   |
| 橘子支付帳戶                    | NTD 47,994 🗸 🗸     |   |
| 11                        | Ξ00                |   |
| 帳單年月                      | 11101              |   |
| 應繳總金額                     | NTD 964            |   |
| 用水度數                      | 0                  |   |
| ( I 100 A 1               |                    | - |
|                           | 付款                 |   |
|                           | ۰ م                |   |

| 1 | 下午5:21 🛲                    |           | 0.1KB/s \$ 🕸 🛲 😤 🎟       |
|---|-----------------------------|-----------|--------------------------|
|   | <                           | 付款        | ଜ                        |
|   |                             | 王00<br>11 |                          |
|   | 帳單年月<br>應繳總金額<br>用水度數<br>備註 |           | 11101<br>NTD 964<br>0    |
|   | 帳單年月<br>應繳總金額<br>用水度數<br>備註 |           | 11012<br>NTD 964<br>0    |
|   | 帳單年月<br>應繳總金額<br>用水度數<br>備註 |           | 11011<br>NTD 1,759<br>72 |
|   | 收款人振號<br>147<br>付款人         | -         |                          |
|   |                             | 付款        |                          |
|   |                             | ۲         | •                        |

| 下午5:21 🛲                    |    | 0.0KB/s \$ 12 .ad 🗢      |   |
|-----------------------------|----|--------------------------|---|
| <.                          | 付款 | 1                        | ଜ |
| 帳單年月<br>應繳總金額<br>用水度數<br>備註 |    | 11012<br>NTD 964<br>0    |   |
| 帳單年月<br>應繳總金額<br>用水度數<br>備註 |    | 11011<br>NTD 1,759<br>72 |   |
| 收款人振號<br>147<br>付款人         |    |                          |   |
| 高<br>付款人振號<br>148           |    |                          |   |
| 撥款時間<br>交易完成立即撥軟            |    |                          |   |
| _                           | 付款 |                          |   |
|                             | ۲  | •                        |   |

步驟六: 顯示查詢結果,點選"付款"

## 台水水費-beanfun!橘子支付-繳費(4/5)

GAMA PAY

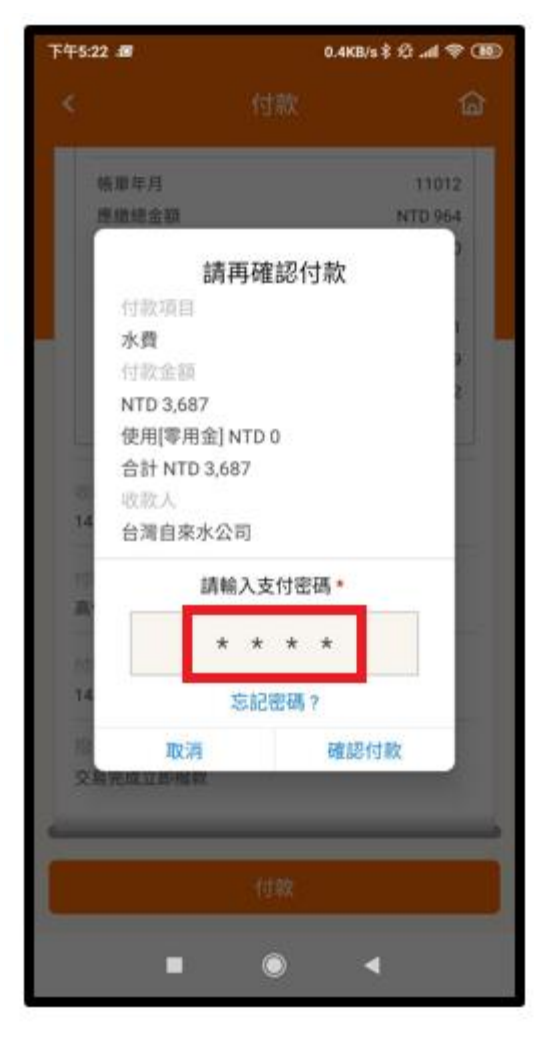

#### 步驟七: 輸入支付密碼

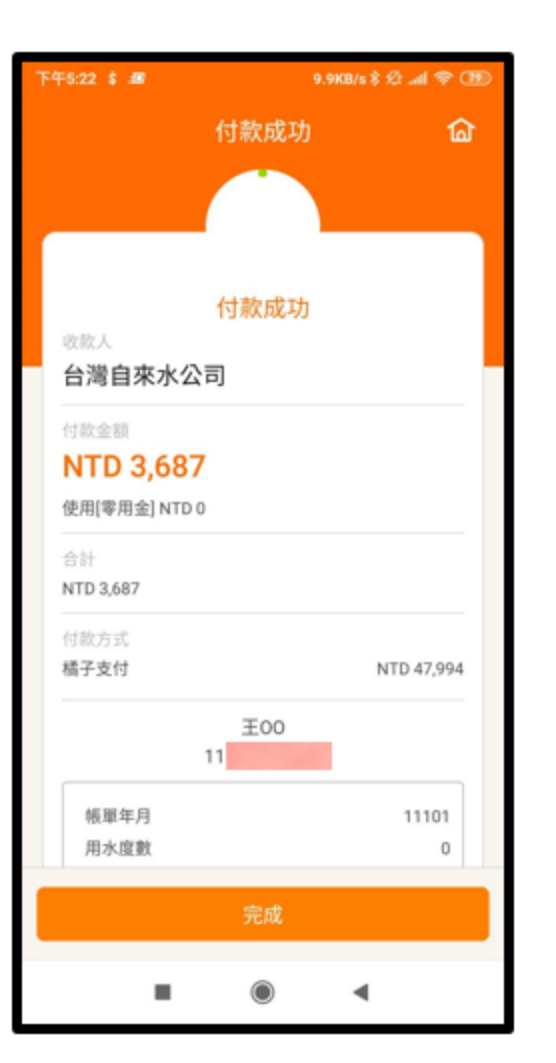

| 下午5:22 🖇 🛲 | 午5:22 \$ 超 0.0KB/s \$ 셨 .al 훇 亚 |   |
|------------|---------------------------------|---|
|            | 付款成功 🏠                          |   |
|            | 治台水客服專線1910。                    | l |
| 帳單年月       | 11012                           |   |
| 用水度數       | 0                               |   |
| 應繳總金額      | NTD 964                         |   |
| 繳費日期       | 2021/12/29 17:22:21             |   |
| 交易序號       | 0140139                         |   |
| 載具號碼       | 1101                            |   |
| 提示訊息       | 更新繳費狀況成功                        |   |
| 備註         | 如有水費相關問題,請<br>洽台水客服專線1910。      |   |
| 帳單年月       | 11011                           |   |
| 用水度數       | 72                              |   |
| 應繳總金額      | NTD 1,759                       |   |
| 繳費日期       | 2021/12/29 17:22:21             |   |
| 交易序號       | 0140139                         |   |
| 載具號碼       | 1101                            |   |
| 提示訊息       | 更新繳費狀況成功                        |   |
| 備註         | 如有水費相關問題,請<br>洽台水客服專線1910。      |   |
|            |                                 |   |
|            | 完成                              | J |
|            | ۰ م                             |   |

| 午5:23 \$ 🛲          | 0.0KB/s \$ | œ † h. \$ |
|---------------------|------------|-----------|
|                     | 付款成功       | 窗         |
| 愿真日刑                | 2021/12/29 | 17:22:21  |
| 交易序號                |            | 0140139   |
| 載具號碼                | 1101       |           |
| 提示訊息                | 更新繳費       | 狀況成功      |
| 備註                  | 如有水費相關     | 問題,請      |
|                     | 治台水客服專!    | 泉1910。    |
| 政治人部時               |            |           |
| 147                 |            |           |
|                     | •          |           |
| 付款人                 |            |           |
| 高                   |            |           |
| 付款人邮驶               |            |           |
| 148                 |            |           |
|                     | •          |           |
| 接取時間                |            |           |
| 父易元成立即撥款            |            |           |
| 橘子支付帳戶餘額            |            |           |
| NTD 44,307          |            |           |
|                     |            |           |
| 2021/12/29 17:22:20 |            |           |
|                     |            |           |
|                     | 完成         |           |
|                     |            | _         |
|                     |            |           |
| -                   |            |           |

#### 步驟八: 顯示繳費結果-付款成功

## 台水水費-beanfun!橘子支付-查詢紀錄(1/2) GAMA PAY

| 下午5:21                                                                                                    | 0.0K                                                                                                    | B/s\$公,all 衆 函                               |
|----------------------------------------------------------------------------------------------------|----------------------------------------------------------------------------------------------------|----------------------------------------------|
| <                                                                                                    | 台灣自來水公司                                                                                                    | 繳費紀錄                                         |
|                                                                                                    |                                                                                                    | 编辑                                           |
| + 新增绑定水                                                                                                    | -St                                                                                                    |                                              |
| 11<br>王00                                                                                                    |                                                                                                    | >                                            |
| <ul> <li>注意事項:</li> <li>1. 繳費前請確該<br/>費請勿再於其代</li> <li>2. 如已設定水費<br/>請勿重複繳費。</li> <li>3. 繳費後無法用<br/>台水24小時客用</li> <li>02-89780837。</li> <li>4. 10分鐘內未到</li> </ul> | 容帳單資訊及繳費期限<br>也通路重複繳費。<br>費自動扣款或已在其他<br>,<br>20消,如需退費或有水<br>80<br>80<br>80<br>80<br>80<br>80<br>80<br>80<br>80<br>80<br>80<br>80<br>80 | ,如您已完成繳<br>代收單位繳費,<br>費疑問,請洽<br>;市話請改撥:<br>。 |
|                                                                                                    |                                                                                                    |                                              |
|                                                                                                    | ۲                                                                                                    | •                                            |

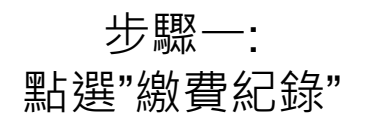

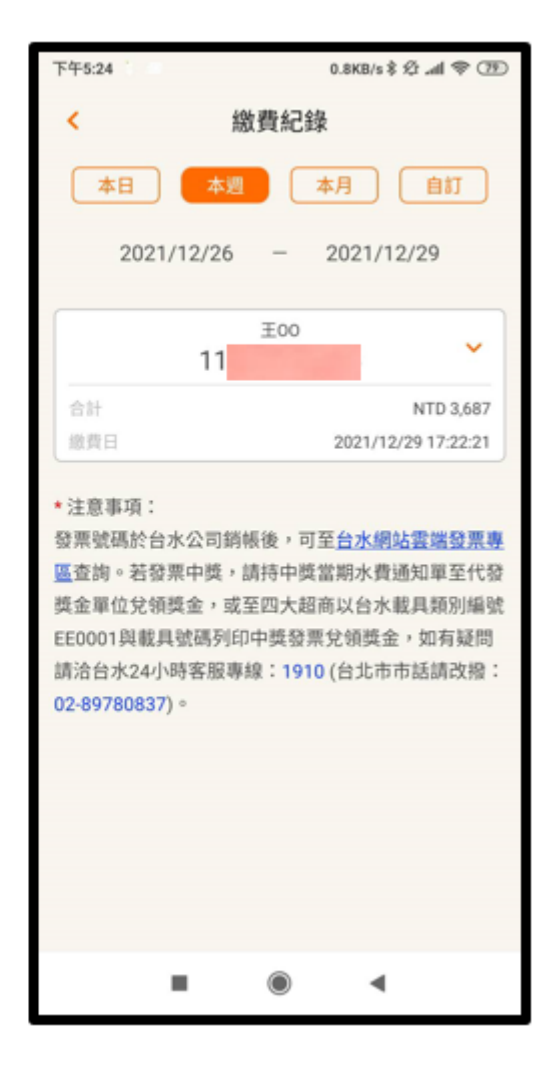

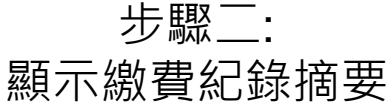

| < 繳費紀錄     |              |
|------------|--------------|
| 本日 本週      | 本月自訂         |
| 2021/12/26 | - 2021/12/29 |
| 総員/235     | (B7.X1)      |
| 交易序號       | 0140139      |
| 载具號碼       | 1101         |
| 繳費類別       | 水費-台水        |
| 收费單位       | 台湾自來水股份有限公司  |
| 帳單年月       | 11011        |
| 繳費金額       | NTD 1,759    |
| 手續費        | NTD (        |
| 繳費方式       | 橘子支付         |
| 交易序號       | 0140139      |
| 载具驮码       | 1101         |

#### \* 注意事項:

發票號碼於台水公司銷帳後,可至台水網站雲端發票專 區查詢。若發票中獎,請持中獎當期水費通知單至代發 獎金單位兌領獎金,或至四大超商以台水載具類別編號 EE0001與載具號碼列印中獎發票兌領獎金,如有疑問 請洽台水24小時客服專線:1910(台北市市話請改撥: 02-89780837)。

| 下午5:24               | 0.1KB/s \$ 经 .all 零 799       |
|----------------------|-------------------------------|
| <                    | 繳費紀錄                          |
| 本日                   | 本週 本月 自訂                      |
| 2021/12/             | 26 – 2021/12/29               |
| 交易序號<br>載具號碼         | 0140139                       |
| 繳費類別<br>收費單位         | 水費-台水<br>台灣自來水股份有限公司          |
| 帳單年月                 | 11012<br>NTD 954              |
| 手續費                  | NTD 0                         |
| 繳費方式<br>交易序號         | 橘子支付<br>0140139               |
| 载具號碼                 | 1101                          |
| 繳費類別<br>收費單位<br>帳單年月 | 水費-台水<br>台湾自來水股份有限公司<br>11011 |
|                      | NTD 1,759                     |
| 步崩員<br>繳費方式          | 橘子支付                          |
| 交易序號<br>載具號碼         | 0140139                       |
|                      | ۰ ۹                           |

步驟三:

點選繳費紀錄,顯示詳細資料

| 下午5:24    | 0.1KB/s \$ 经 .all 零 ⑦ |
|-----------|-----------------------|
| <         | 繳費紀錄                  |
| 本日 本      | 週本月自訂                 |
| 2021/12/2 | 6 – 2021/12/29        |
|           | 王00                   |
| 11        | <b>^</b>              |
| 合計        | NTD 3,687             |
| 繳費日       | 2021/12/29 17:22:21   |
| 繳費類別      | 水費-台水                 |
| 收费單位      | 台灣自來水股份有限公司           |
| 帳單年月      | 11101                 |
| 繳費金額      | NTD 964               |
| 手續費       | NTD 0                 |
| 繳費方式      | 橘子支付                  |
| 交易序號      | 0140139               |
| 载具號碼      | 1110                  |
| 繳費類別      | 水費-台水                 |
| 收费单位      | 台灣自來水股份有限公司           |
| 帳單年月      | 11012                 |
| 繳費金額      | NTD 964               |
| 手續費       | NTD 0                 |
| 繳費方式      | 橘子支付                  |
|           | ۰ ۹                   |

#### Thank you!

2021 GAMA PAY Co., Ltd. All Rights Reserved.